## パソコンバンクサービスVALUX接続用 <機種変更用>マニュアル

<第1版>

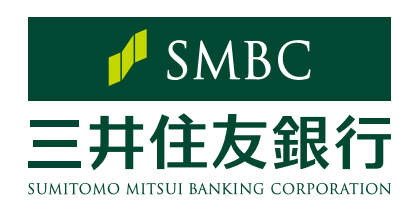

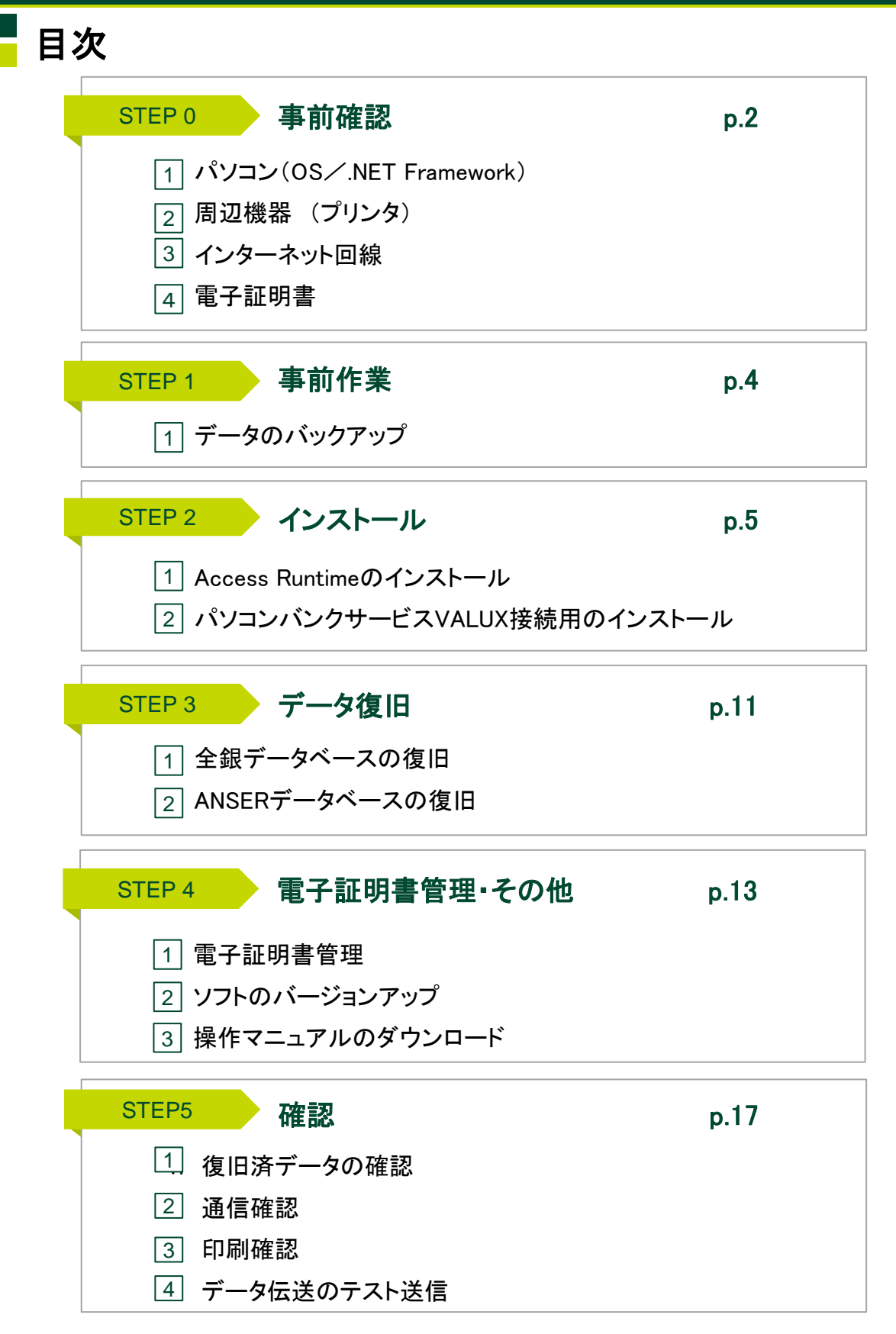

本書は、機種変更時に必要な対応について記載したマニュアルです。

パソコンバンクサービスVALUX接続用の通常操作について一定の理解があることを前提としております。

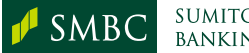

## Step 0. 事前確認

#### 1 パソコン

OSについて

パソコンバンクサービスVALUX接続用をインストール可能なパソコンはマイクロソフト社が提供しているWindowsOSに対応したパソコンです。

なお、マイクロソフト社がサポート終了したOSにつきましては、インストールに関するサポートは行うことができませんのでご注意ください。

パソコンバンクサービスVALUX接続用にインストール可能なWindowsOSの最新情報に つきましては、当行ホームページよりご確認ください。

#### 【当行ホームページ操作手順及びURL】

ホーム ▶ 法人のお客さま ▶ 振込入金確認の効率化(EBサービス) ▶ パソコンバンクサービス ▶ パソコンバンクサービスVALUX接続用 ▶ VALUX接続用ソフト(当行ソフト)のご利用環境

URL https://www.smbc.co.jp/hojin/eb/valux/

※その他ご注意事項につきましても上記ホームページからご確認ください。

#### ■ .NET Framework (ドットネットフレームワーク)について

パソコンバンクサービスVALUX接続用のご利用には、「.NET Framework4.8」以上の導入が 必要です。導入されていない場合、パソコンバンクサービスVALUX接続用のインストールメ ニューよりインストールしてください。(詳しくはp8をご覧ください)

なお、「.NET Framework4.8」のインストール中に発生したエラーにつきましては、当行で 対応できませんので、マイクロソフト社のホームページ等でご確認ください。

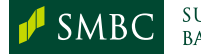

STEP 4

#### 2 周辺機器

#### ■ プリンタ

A4単票出力が可能なプリンタでご利用ください。

※ドットインパクト(連続帳票式)プリンタはご利用いただけませんのでご注意ください。

#### ③ インターネット回線

インターネット回線をご利用ください。

通信可能なポートやドメインを制限している場合、証明書の新規取得・更新、 VALUX 通信が行えない可能性があります。
その際は以下のポート番号、ドメインを許可することをご検討ください。
【ポート番号】
443(プロトコル:https)
【ドメイン】

VALUX 通信:https://ebsrv.anser.or.jp
・証明書の新規取得:https://crtget.nttdata=vnx.com
・証明書の更新:https://crtchg.nttdata=vnx.co

※メインメニューの「各種バージョンアップ」、「金融機関情報」より通信する際は、 別途「https://smbc=dlserver.com」の接続の許可が必要です。

#### 4 電子証明書

利用中のパソコンに登録されている証明書を他のパソコンへ移すことはできません。 新しいパソコン用のVALUX証明書の追加申込みが必要です。 詳しくは、NTTデータ VALUXカスタマーセンタのホームページをご覧のうえ お手続きください。

VALUXカスタマーセンタ ホームページアドレス https://www.valux.ne.jp/

※ 旧パソコンでご利用のVALUX電子証明書につきましては、不要になった時点で失効手続きを 行ってください。

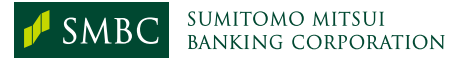

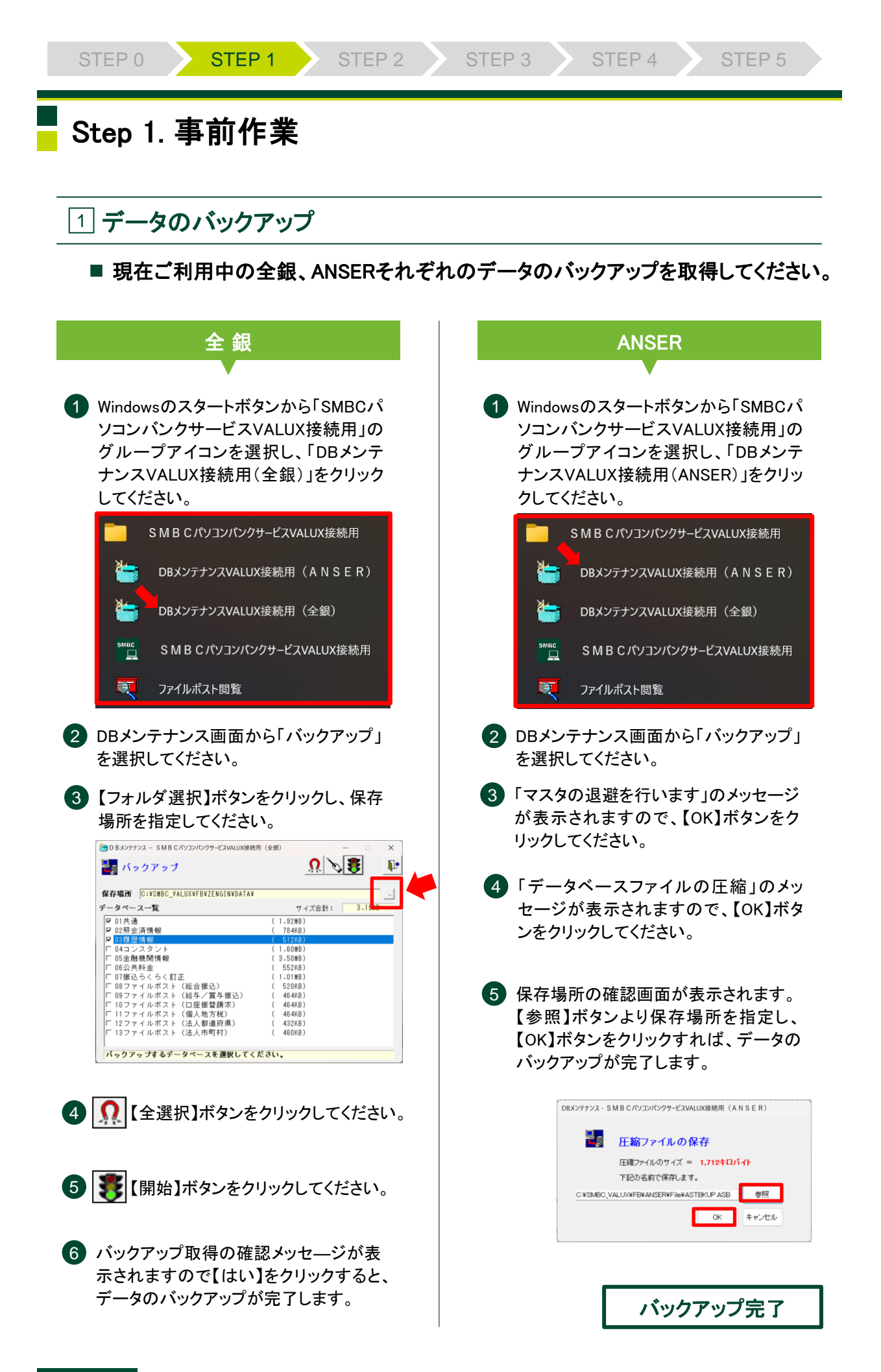

## Step 2. インストール

#### 1 Access Runtimeのインストール

パソコンバンクVALUX接続用を導入前にAccessRuntimeのインストールが必要です。

新しいパソコンにMicrosoft社提供のOfficeシリーズを導入済みの場合、Officeシ リーズのバージョンにより、インストールするAccess Runtimeが異なります。インス トールするAccess Runtimeは下記の表をご覧ください。導入済みのOfficeバージョ ンの確認方法はp.6をご覧ください。

※ インストールにはWindowsの管理者権限(アドミニストレータ)が必要です。

| No. | 導入済みのOfficeパージョン  | 導入するAccess Runtime      | Access導入済みの場合   |
|-----|-------------------|-------------------------|-----------------|
| 1   | なし                | Access Runtime 2016     | _               |
| 2   | Office2013(MSI形式) | Access Runtime 2013     | Runtimeの導入は不要です |
| 3   | Office2013(C2R形式) | Access Runtime 2013     | Runtimeの導入が必要です |
| 4   | Office2016(MSI形式) | Access Runtime 2016     | Runtimeの導入は不要です |
| 5   | Office2016(C2R形式) | Access Runtime 2013(注1) | Runtimeの導入が必要です |
| 6   | Office2019(C2R形式) | Access Runtime 2013(注1) | Runtimeの導入が必要です |
| 7   | Office2021(C2R形式) | Access Runtime 2013(注1) | Runtimeの導入が必要です |
| 8   | Office365(C2R形式)  | Access Runtime 2013(注2) | Runtimeの導入は不要です |

(注1)Officeシリーズの仕様上の問題で、Access Runtime 2016が導入不可であるため、Access Runtime 2013を導入してください。
 (注2)Office365のBusiness Basic等、Accessが含まれていない製品をご利用の場合は、Access Runtime 2013を導入してください。

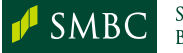

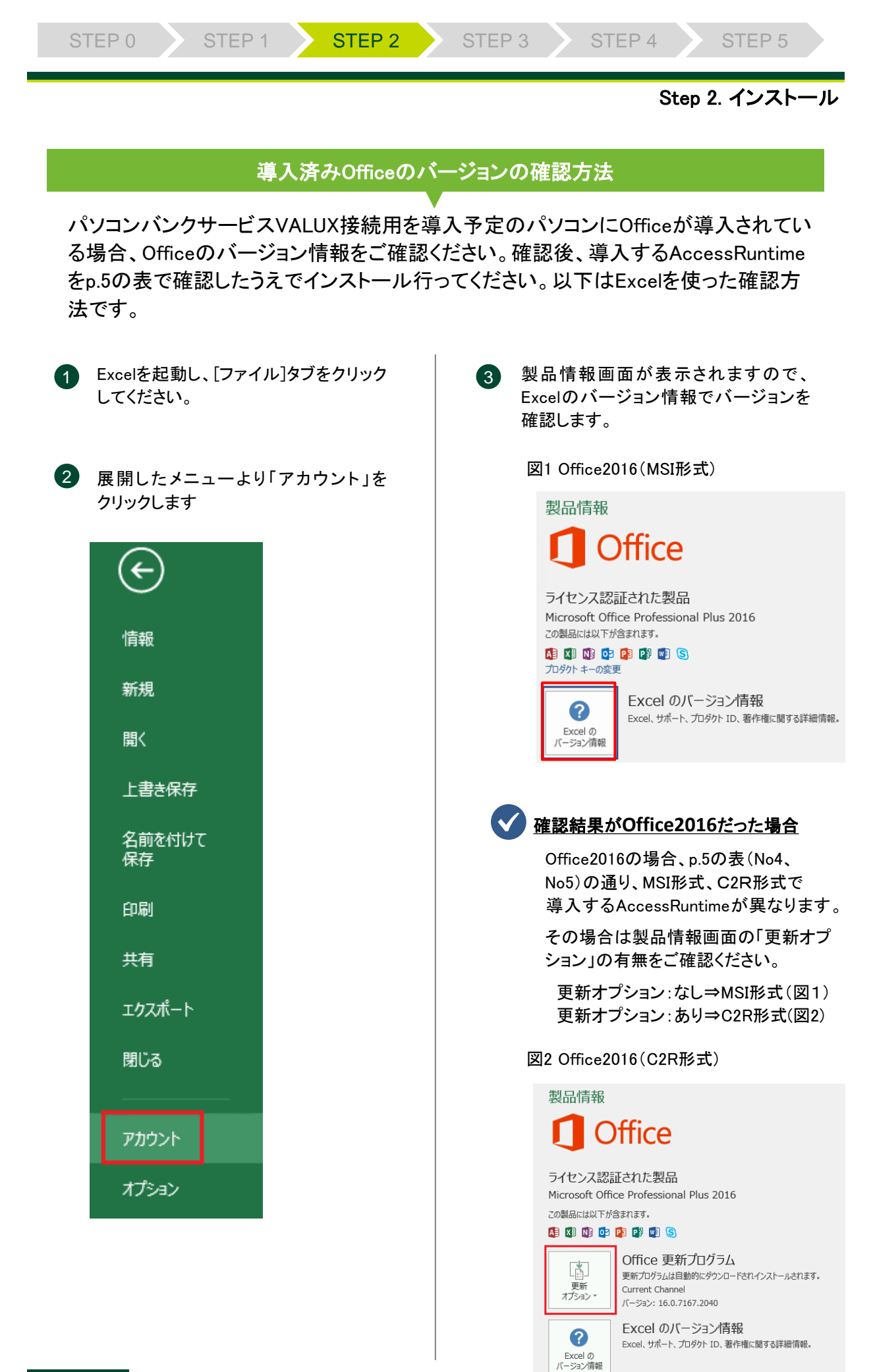

✓ SMBC

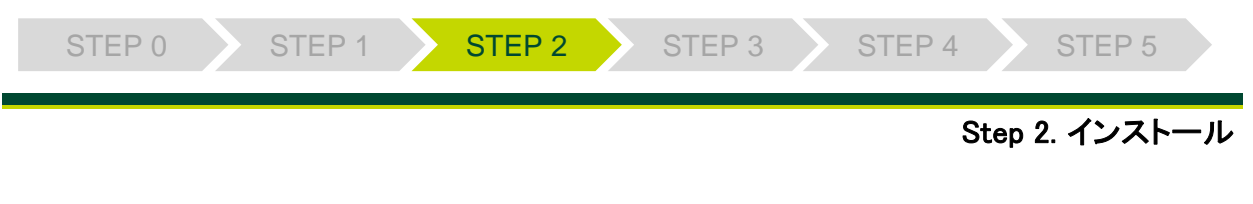

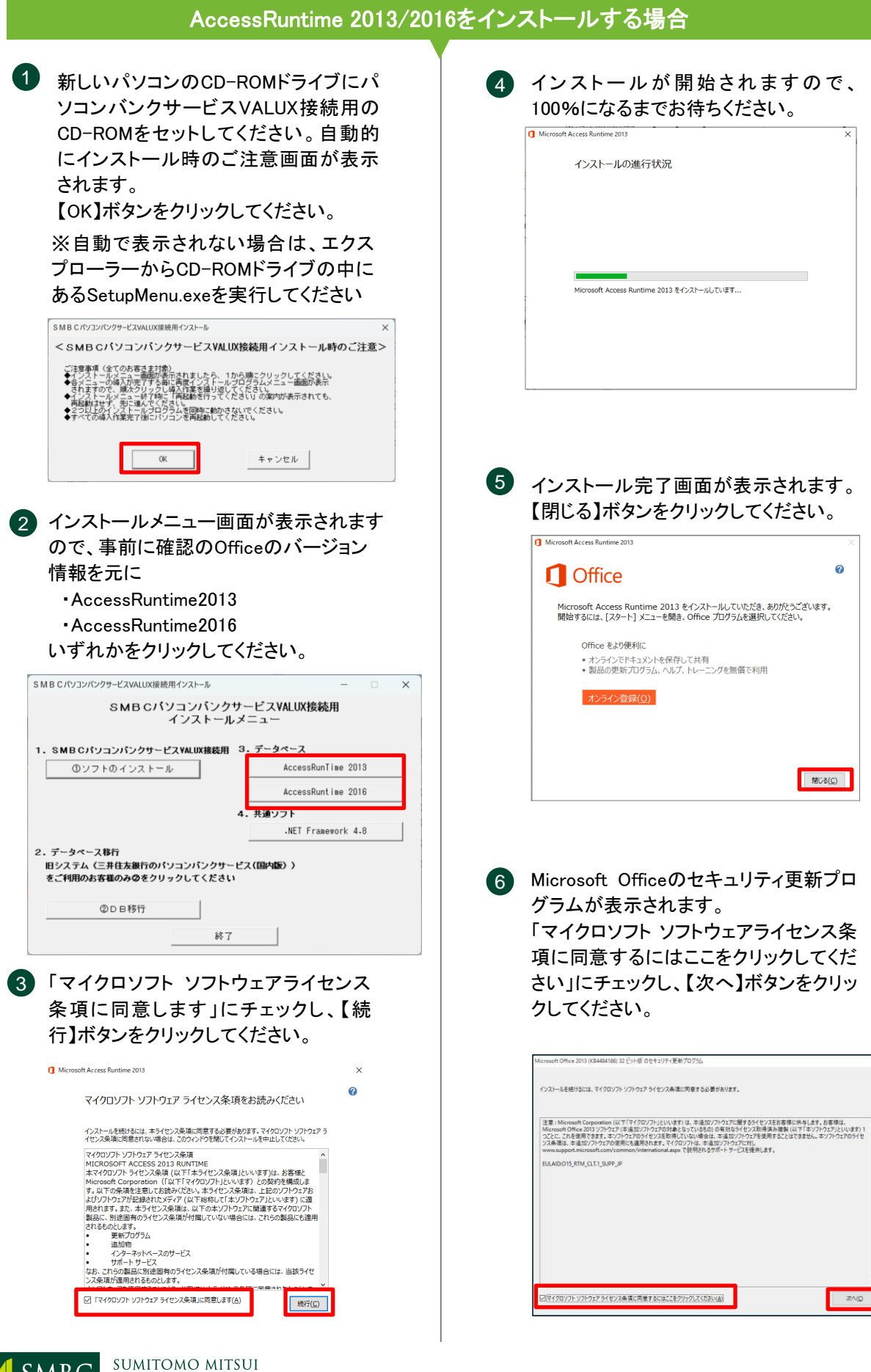

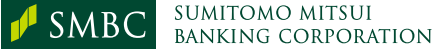

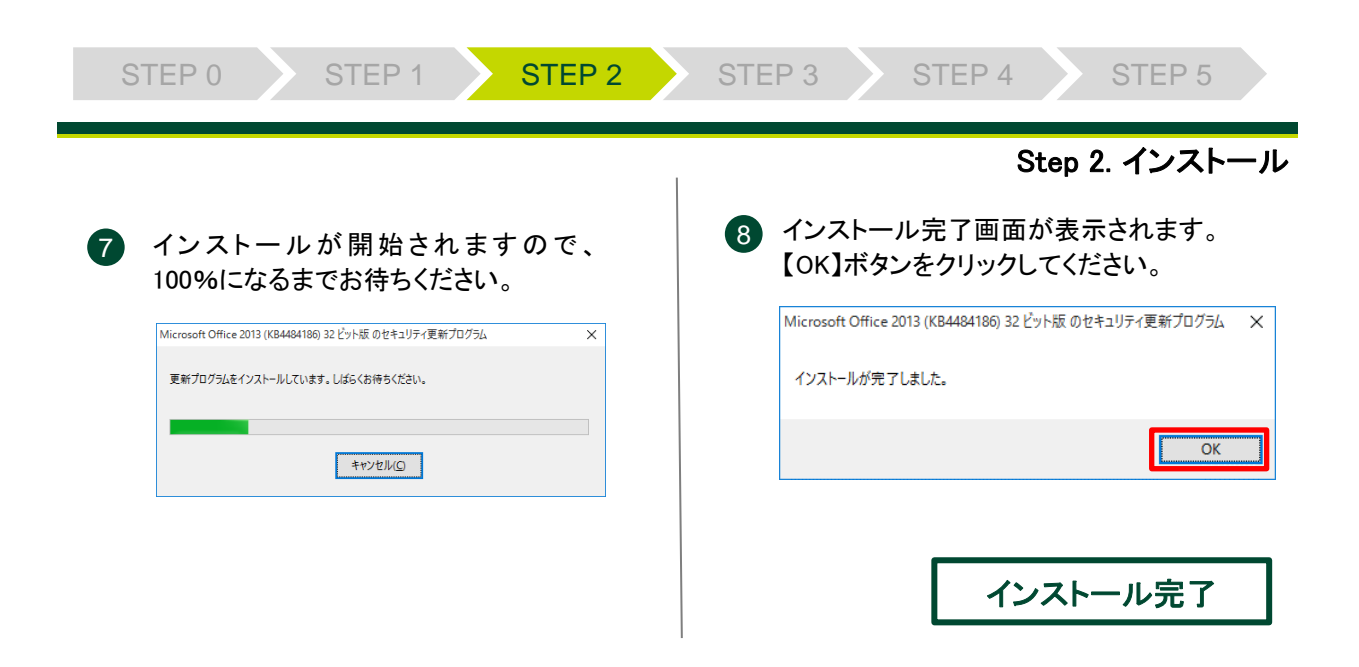

## 2 パソコンバンクサービスVALUX接続用のインストール

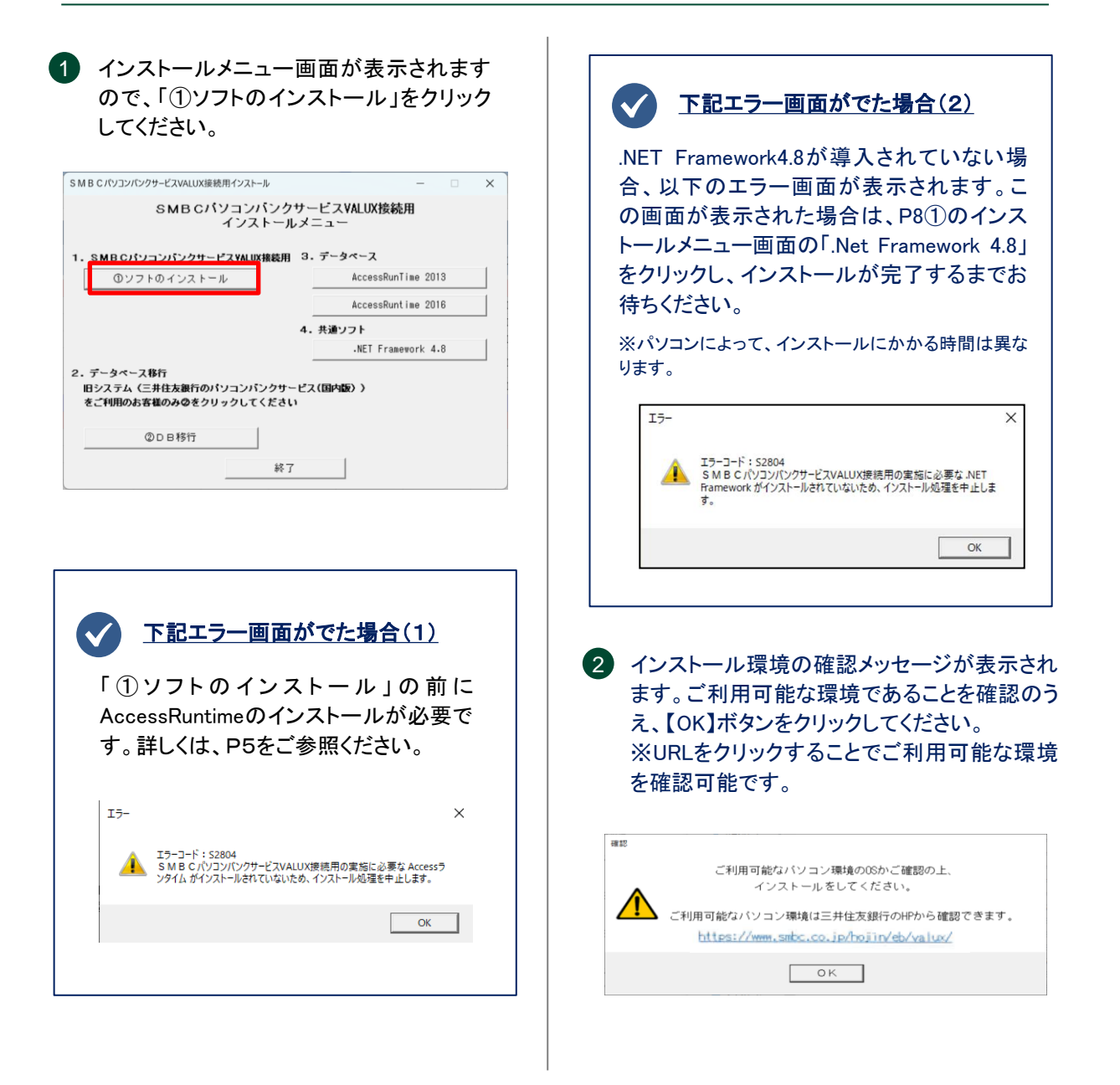

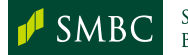

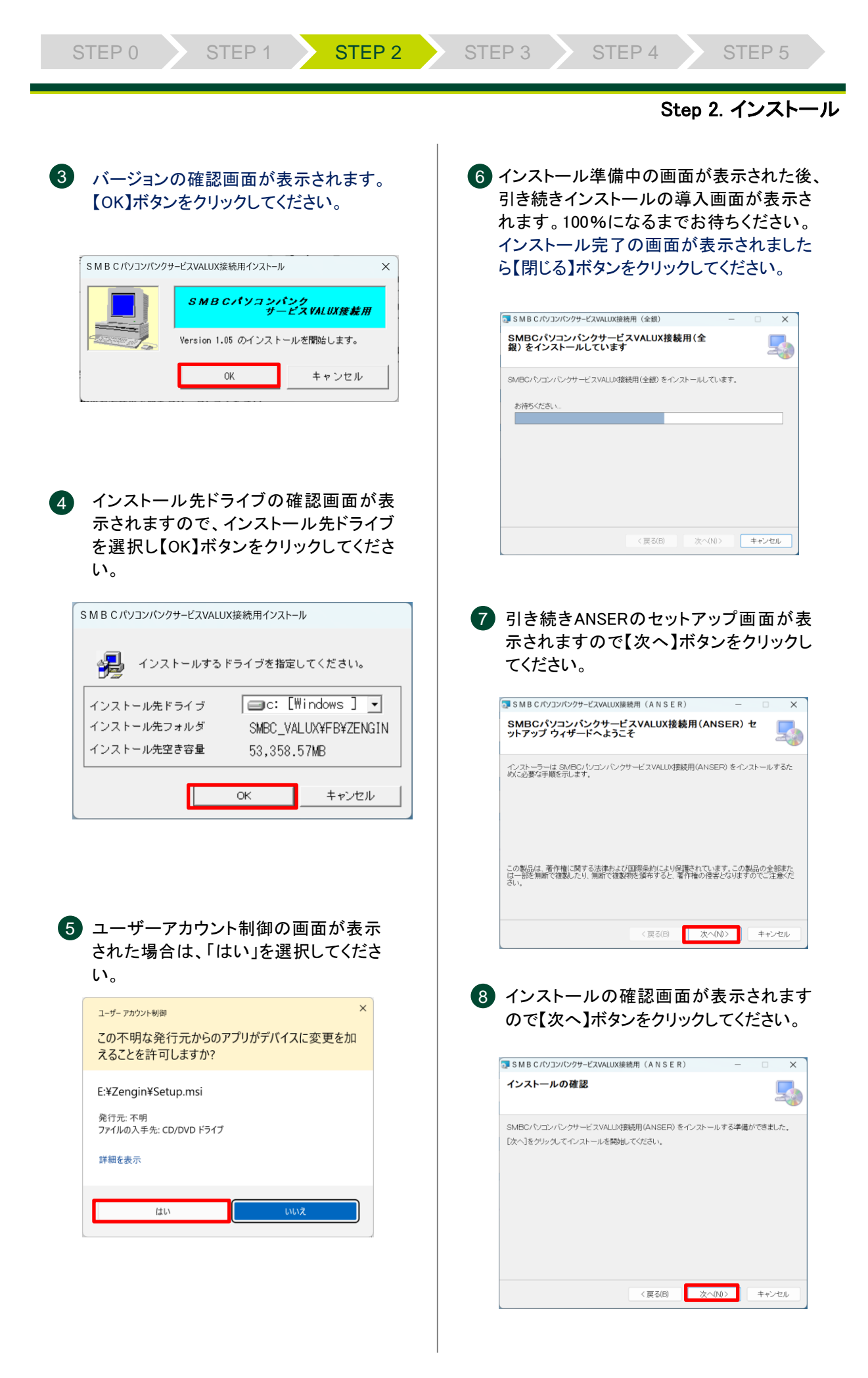

∮ SMBC

| ļ | STEP 0 | STEP 1 | STEP 2 | STEP 3 | STEP 4 | STEP 5      |    |
|---|--------|--------|--------|--------|--------|-------------|----|
|   |        |        |        |        | St     | ep 2. インスト- | ール |

# 9 進捗状況の確認画面が表示されます。 100%になるまでお待ちください。

| S M B C バリコンバンクサービスVALUX接触        | 皖用(ANSER       | )         | -    |     | ×    |
|-----------------------------------|----------------|-----------|------|-----|------|
| SMBCパソコンバンクサービ<br>SER)をインストールしていま | スVALUX接線<br>ます | 売用(AN     |      |     |      |
| SMBCパソコンバンクサービスVALUX接             | 続用(ANSER) を    | インストールして  | ています |     |      |
|                                   |                |           |      |     |      |
| お待ちください                           |                |           |      |     |      |
|                                   |                |           |      |     |      |
|                                   |                |           |      |     |      |
|                                   |                |           |      |     |      |
|                                   |                |           |      |     |      |
|                                   |                |           |      |     |      |
|                                   | (=7(0)         | No (b.b.) |      |     |      |
|                                   | < 戻る(B)        |           |      | キャン | en l |

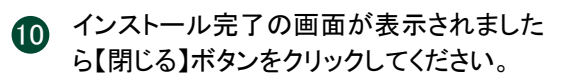

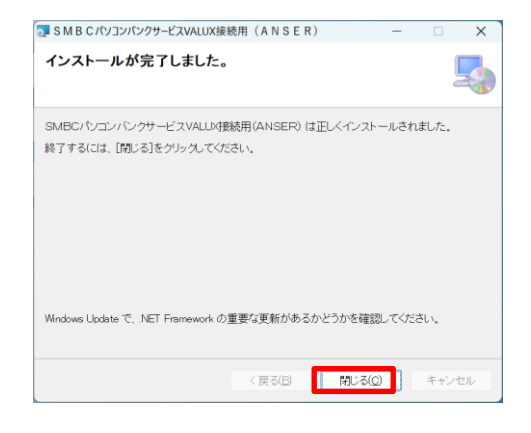

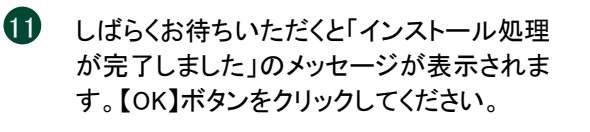

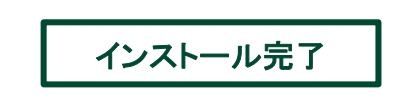

すべてのインストールが完了しましたら、インストールメニュー画面を終了し、 CD-ROMを取り出した後、パソコンを再起動してください。

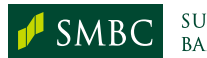

## Step 3. データ復旧

## 1 全銀データベースの復旧

1 Windowsのスタートボタンから「SMBCパ ソコンバンクサービスVALUX接続用」の グループアイコンを選択し、「DBメンテ ナンスVALUX接続用(全銀)」をクリック してください。

SMBCパソコンバンクサービスVALUX接続用 DBメンテナンスVALUX接続用(ANSER) DBメンテナンスVALUX接続用(全銀) ЛВС SMBCパソコンバンクサービスVALUX接続用 1 ファイルポスト閲覧

2 DBメンテナンス画面から「復旧」を選択 してください。

③ 復旧画面が表示されましたら、【フォル ダ選択】ボタンをクリックし、取得した バックアップファイルの保存場所を指定 してください。

D Bメンテナンス – SMBCパソコンパンクサービスVALUX接続用(全銀) Ω 📎 🐯 🔄 復旧 Į. 保存場所 C:¥SMBC\_VALUX¥FB¥ZENGIN¥DATA¥ パックアップファイル一覧 ✓ 01共通
 ✓ 01共通
 ✓ 02照会済情報
 ✓ 03履歴情報
 ✓ 04コンスタント
 ✓ 05金融機関情報
 ✓ 05金融機関情報 03-2世報(周) 博報 (9公共料金) 07選込らくらく訂正 08ファイルボスト (総合振込) 08ファイルボスト (総合振込) 10ファイルボスト (0星修督術不) 11ファイルボスト (個人地方税) 12ファイルボスト (法人市町村) 13ファイルボスト (法人市町村) (2024/11/12 15:46:09,1.01MB) 復旧するデータベースを選択してください。

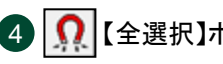

▲ Ω 【全選択】ボタンをクリックしてください。

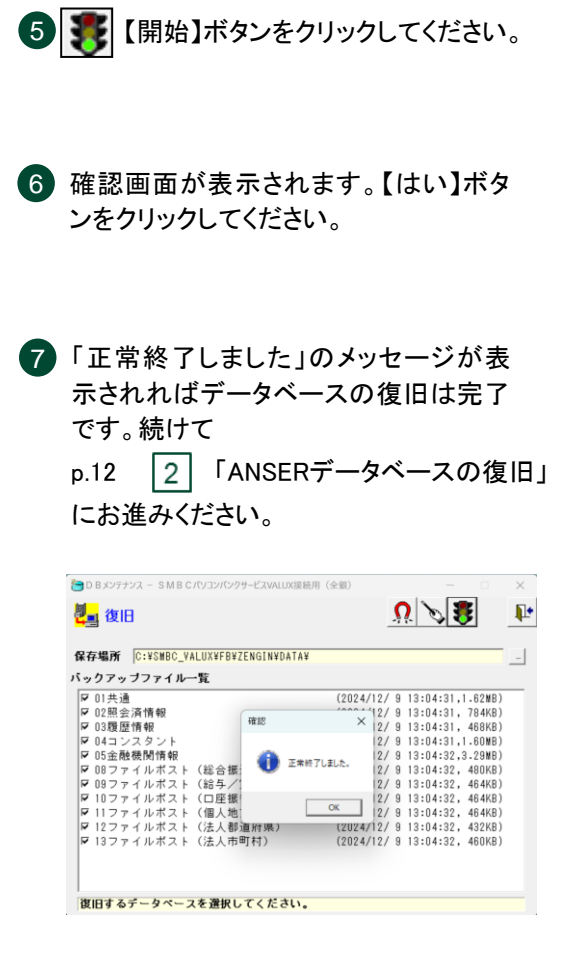

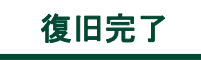

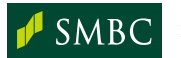

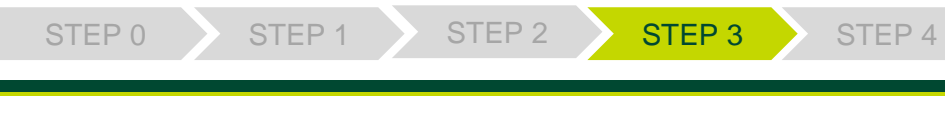

#### Step 3. データ復旧

### ② ANSERデータベースの復旧

1 Windowsのスタートボタンから「SMBCパ ソコンバンクサービスVALUX接続用」の グループアイコンを選択し、「DBメンテ ナンスVALUX接続用(ANSER)」をクリッ クしてください。

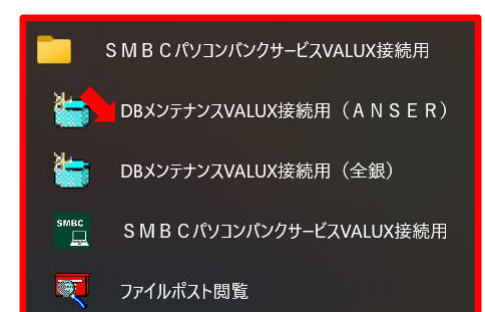

- 2 DBメンテナンス画面から「復旧」を選択 してください。
- 3 バックアップファイルからの復旧画面が 表示されましたら、【参照】ボタンをク リックしてください。取得したバックアッ プファイルの保存場所を指定し、【OK】 ボタンをクリックしてください。

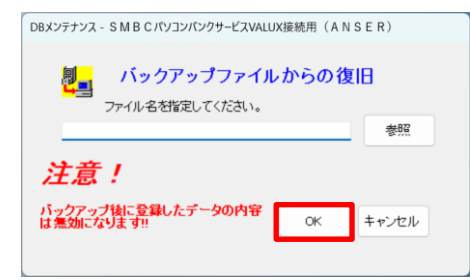

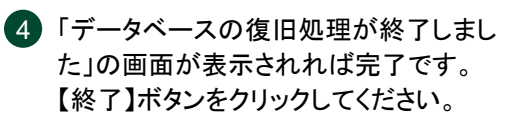

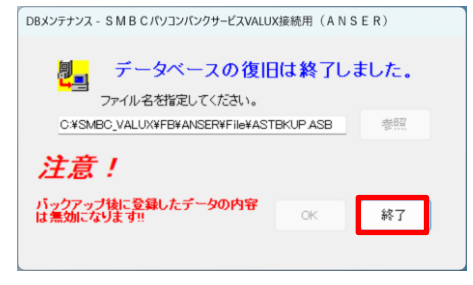

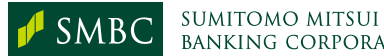

復旧完了

## Step 4. 電子証明書管理・その他

#### 1 電子証明書管理

VALUX版ご利用にあたり、電子証明書の取得が必要です。

STEP 2

く注意>

・実際の担当者がご利用いただくVALUX版がインストールされているPCで電子証明書をダウンロードする必要があります。

・VALUX電子証明書は、ダウンロード操作を行ったWindowsのサインインユーザー のみ利用可能です。よって担当者以外のWindowsのサインインユーザーで電子証 明書のダウンロードを行った場合、そのサインインユーザー以外では利用できませ んのでご注意ください。

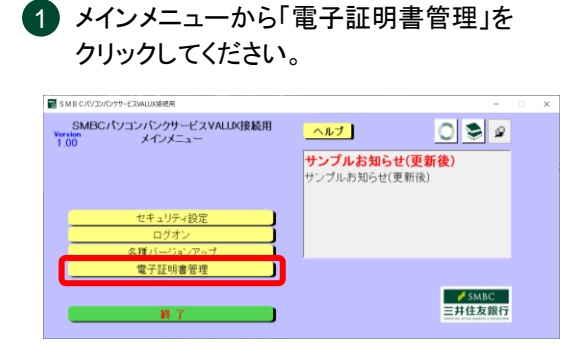

2 『電子証明書メニュー』画面が表示されます。【証明書の新規取得・更新】をクリックしてください。

| 🔡 S M B C パンコンパンクサービスVALUX接続用                  |                 | -     |
|------------------------------------------------|-----------------|-------|
| SMBCパソコンパンクサービスVALL<br>Version<br>1.00 メインメニュー | ×接続用 <u>ヘルプ</u> | 0 📚 🖉 |
|                                                | x:              |       |
| その他サービス                                        | 22時3歳の新規取得 · 更新 |       |
|                                                | 利用する証明書の選択      |       |
|                                                | アクティペーション認証     |       |
|                                                | トークンの共用         |       |
| セキュリティ設定                                       | 167             |       |
| ログオン<br>各種バージョンアップ                             |                 |       |

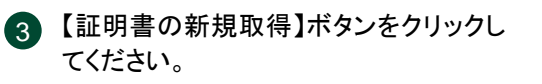

| 証明書0新規取得·更新                                                    |  |
|----------------------------------------------------------------|--|
| - 辺明春の新規数件<br>辺明春の新規数件を行う場合は、下記のボタンを対下し、東京する新聞での原始構成、入力してください。 |  |

入力ください。

| 月書新規取得                    |                    |
|---------------------------|--------------------|
|                           |                    |
| 月書取得に必要な以下の情報を全てみ         | く力してください。          |
|                           |                    |
| 知済み証明書情報                  |                    |
| 企業ID                      |                    |
| 証明書ID                     |                    |
| ワンタイムバスワード                |                    |
| パスフレーズ                    |                    |
| ※企業ID/証明書ID/ワンタイムパ        | スワードは御社に郵送されたID通知書 |
| また、パスフレーズは契約時に            | 御社で申請した内容をご入力ください。 |
| 加登錄情報                     |                    |
| 証明書ニックネーム                 |                    |
| ※証明書ニックネームは、取得し           | た証明書を判別(識別)するために   |
| 使用します。<br>本入力画面にて半角英数6文字~ | ~20文字でご自由にご入力ください。 |
|                           |                    |
|                           |                    |

5 【利用する証明書の選択】ボタンをクリックしてください。

| <ul> <li>SMBCパソコンパンクサービスVALLX後紀用</li> <li>SMBCパソコンバンクサービスVALL</li> <li>Version</li> </ul> | 以接続用 ヘルプ                                         | 0 2 2 |
|-------------------------------------------------------------------------------------------|--------------------------------------------------|-------|
| 100 <b>メイノスーユー</b><br>その他サービス                                                             | メニュー<br>Version 5.1<br>運動者の新規取得・更新<br>利用する運動物の選択 |       |

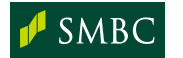

|                                                           |                            | Step 4. 電士証明書官理・その他                                                                                                    |
|-----------------------------------------------------------|----------------------------|----------------------------------------------------------------------------------------------------|
| 利用する証明書を一覧から選択<br>【証明書の選択】ボタンをクリッ                         |                            | 7 「証明書選択の確認」画面の【OK】ボタン?                                                                                                    |
| 【証明音の迭代】ホランをフラフ                                           |                            | クリックしてくたさい。                                                                                                    |
|                                                           |                            | 正常終了のメッセージが表示されたら電子                                                                                                    |
| 6証明書の選択                                                   |                            | 証明書の設定は完了です。                                                                                                    |
| <b>利明中の証明書</b><br>在利用している証明書は、下記の証明書になります。                |                            |                                                                                                    |
| 月書ニックネーム 企業10 証明書10 サービス利用期間                              | <b>证明書有効問題</b>             | 利用学业能明确心理状                                                                                                    |
| する証明念の演習                                                  |                            | 成な年間下や返辺明書<br>成在年間下している証明書は、下記の証明書になります。                                                                                                    |
| リ用になりたい証明書を選択し、「証明書の選択」ボタンを押下してください。                      |                            | IEF明書ニックネーム 企業10 IEF明書10 サービス19月19月1日 IEF明書も加加限<br>「ALUSO1                                                                                                    |
| <ul> <li>         ・・・・・・・・・・・・・・・・・・・・・・・・・・・・・</li></ul> | 12 <sup>-0</sup> 月書:有50月9点 | 「利用する証明書の選択                                                                                                    |
|                                                           | 証明書の選択                     | ご利用になりたい証明書を選択し、「証明書の選択」ポタンを押下してください。                                                                                                    |
|                                                           | メニューへ戻る                    | NUM         UNLINE         EXIMA ANT/OF ALL         X         X <thx< th=""></thx<> |
|                                                           |                            | (1997年近日)と表示されている。<br>(経時書の特別期間21日前にな)の、<br>す。)                                                                                                    |
|                                                           |                            | ※「期間切れ」と表示されている証明書(市金)は、VALIKセンタ経動で福祉されるサービスが利用できません。<br>重急証明書の更新を行ってください。                                                                                                    |
|                                                           |                            | ※「開助」と表示されている証明書(原色)は証明書和50回読を過ぎているため、全てのサービスが40円できません。                                                                                                    |
|                                                           |                            | 1=3-0至6                                                                                                    |
|                                                           |                            |                                                                                                    |
|                                                           |                            |                                                                                                    |

#### 2 **ソフトのバージョンアップ**

ご利用のソフトが最新バージョンでない場合、プログラムバージョンアップを行ってください。

く注意>

・プログラムバージョンアップを行うとSMBCパソコンバンクシステムVALUX接続用の 動作に関わるファイル等の更新が実施されます。

・プログラムバージョンアップはシステム管理者でのみ実行可能です。

インメニューから「各種バージョンアップ」を 2 各種バージョンアップサブメニューが表示され クリックしてください。 ます。 ※ご利用のパソコンが最新バージョンではな 「バージョンアップ」をクリックしてください。 い場合のみ、色のボタンとなります。 SMBC 各種バージョンアップ サブメニュー 0 📚 + ヘルプ SMBCパソコンパンクサービスVALUX接続用 Version メインメニュー 0 📚 🍝 ヘルプ 1時点でお知らせはございません 共同店舗情報更新 操作マニュアル その他サービス セキュリティ設定 各種バー 子証明書管理

> ✓ SMBC 三井住友銀行

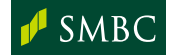

戻る

✓ SMBC 三井住友銀行

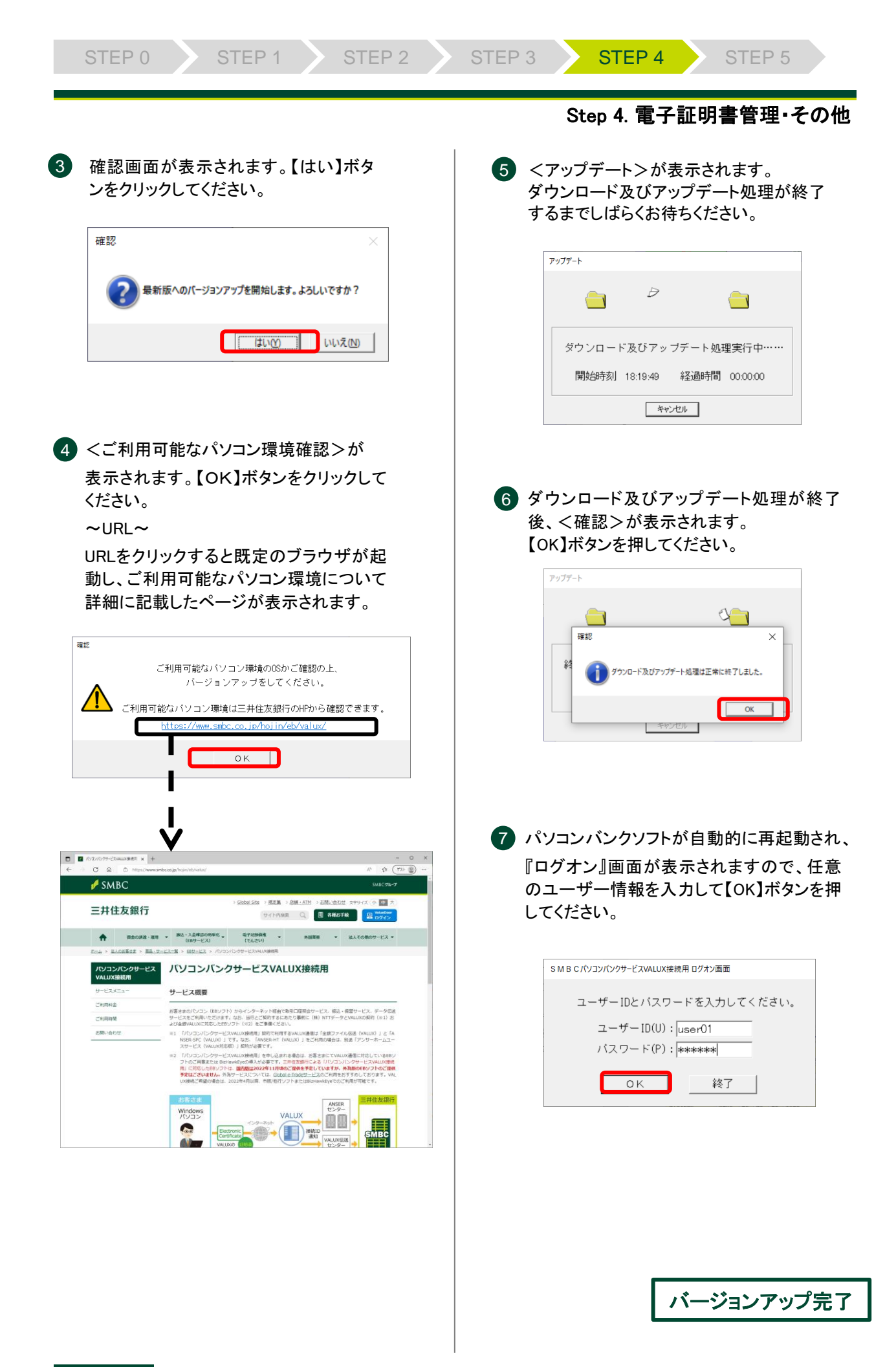

SMBC

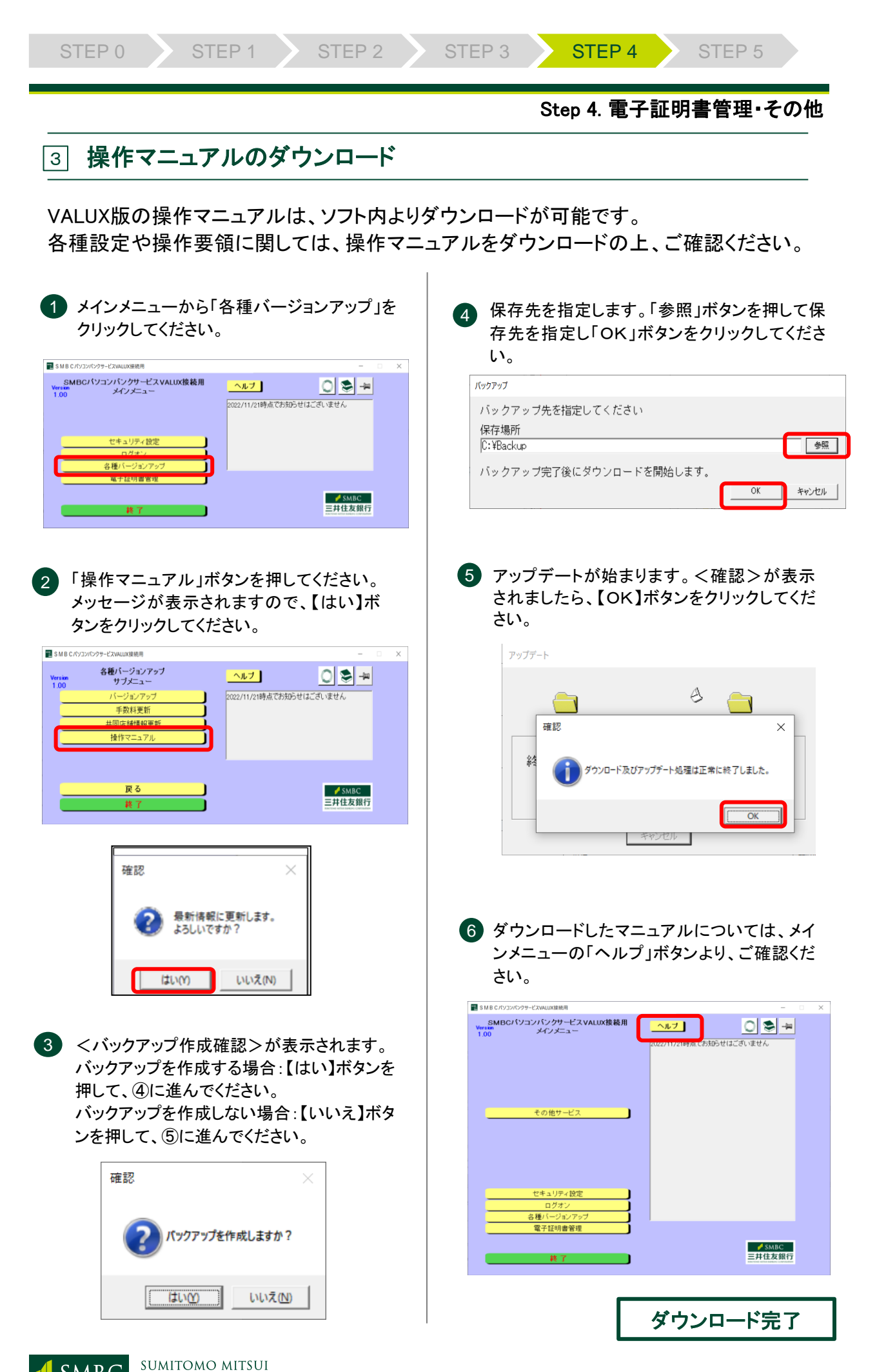

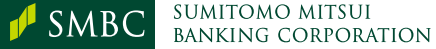

## Step 5. 確認

#### 1 復旧済データの確認

全銀データベース、ANSERデータベースのデータベース復旧処理が完了後、パソコンバンクサービスVALUX接続用を起動し、日常ご利用されているサービスのデータ有無をご確認ください。

STEP 2

### 2 通信確認

取引口座照会、データ伝送(総合振込、給与振込等)いずれかのご利用サービスを 用いて通信確認を行ってください。総合振込、給与振込等のデータを 使ってテスト送信を行う場合は、p.18 4 「データ伝送のテスト送信」をご覧ください。 なお、通信確認を行う前に、あらかじめインターネット回線が接続されているか確認 したうえで通信確認を行ってください。

| インターネット接続状況の確認方法                                                                                    |                                                                                                    |  |  |  |
|----------------------------------------------------------------------------------------------------|----------------------------------------------------------------------------------------------------|--|--|--|
| <ul> <li>         ・りまたいでは、まままたからいでは、ないたいでは、ためいたいでは、ためいたいでは、         ・         ・         ・</li></ul> | <ul> <li>の一日ののたまではないのではないのでは、しています。</li> <li>の目想無く接続されている場合は、以下しまのであったいでもまった。</li> <li>の一日のが表示されます</li> <li>の一日のが表示されている場合は、以下した。</li> <li>のの一日のが表示されている場合は、以下した。</li> <li>の一日のが表示されている場合。</li> <li>の一日のが表示されているい場合。</li> <li>ごれ用パンコンのインターネット接続環境をご確認ください。</li> </ul> |  |  |  |

#### ③ 印刷確認

パソコンバンクサービスVALUX接続用を起動し、普段ご利用されているサービス画 面から帳票が正しく出力されるかご確認ください。

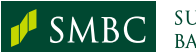

#### ④ データ伝送のテスト送信

当行あての総合振込等のテスト送信を行うには、テスト環境への変更操作が必要で す。また、テスト送信を行う際は、以下条件で行ってください。

#### 条件

- ✓ テスト送信は銀行営業日9:00~19:00の時間帯で行ってください。(事前にお申込やご連絡は不要です)
- ✓ テスト送信の振込明細の件数は2件以上ご準備ください。
- ✓ 振込金額は各明細につき1円以上で設定してください。
- ✓ 振込指定日はテスト送信実施日の20営業日前~送信実施日前営業日の過去 日付を指定してください(過去日付に休日を指定した場合エラーとなります)。

|   | テスト環境へ                                                                                                    | の                                                                               | 変更                                                                                                    |                                       |
|---|----------------------------------------------------------------------------------------------------|---------------------------------------------------------------------------------|----------------------------------------------------------------------------------------------------|---------------------------------------|
| 1 | メインメニューから[口座情報・運用環境<br>登録]をクリックし、[全銀システム通信                                                                                                    |                                                                                 | 地区                                                                                                    | 電話番号                                  |
| 0 | 11和豆₃√」をフリフラしてくたらい。<br>ちいた _ 町両両がまニされますので                                                                                                    |                                                                                 | 東日本(静岡より以東)                                                                                                    | 03-5444-4800                          |
| 9 | センターー 見画面が表示されますので<br>「三井住友銀行センター/テスト用」を<br>選択し【変更】ボタンをクリックしてくださ<br>い。                                                                                                    |                                                                                 | 西日本(愛知より以西<br>〈福井、富山〉を含む)                                                                                       | 06-6258-5200                          |
| 3 | 銀行センター確認コードが<br>「0009000000000000000000000000000000000                                                                                                    | 【メニューへ】ボタンをクリックし、[口座<br>情報・運用環境登録]のサブメニューに<br>戻り、[全銀システム口座情報登録]をク<br>リックしてください。 |                                                                                                    |                                       |
|   | <ul> <li>銀行センター確認コード</li> <li>00090000000</li> <li>センター名</li> <li>三井住友屋行センターイテスト用</li> <li>金融総関コード</li> <li>0009</li> <li>データ圧縮機能</li> <li>「あり *なし</li> <li>電話書号</li> <li>035444800</li> </ul> | 7                                                                               | ロ座情報一覧画面から<br>信でご利用の出金口座<br>更】ボタンをクリックしてく                                                                       | 、今回テスト送<br>歴を選択し、【変<br>ください。          |
|   | 1 852 (MR) 1 852 (MR)                                                                                                    | 8                                                                               | 現在の設定されている。<br>認コードを控えたのち、                                                                                      | 銀行センター確<br>テスト用の銀行                    |
| 4 | テスト送信でご利用の出金口座が東日<br>本の取引店の場合は【↑設定(東京)】<br>ボタンを、西日本の取引店の場合は<br>【↑設定(大阪)】ボタンをクリックしてく<br>ださい。                                                                                                    |                                                                                 | センター確認コード「00<br>に変更し、【保存】ボタン<br>ださい。                                                                            | 0900000000000000000000000000000000000 |
| 5 | 電話番号が東日本(西日本)地区、い<br>ずれかの番号に変わったことを確認い<br>ただいた後、【保存】ボタンをクリックし<br>てください。                                                                                                    |                                                                                 | (漢字) 青山<br>日 日 当座 - 二定巻号 123<br>二定巻う (オナ) 3 74749/254<br>(漢字) (林) O O 商会<br>当方センター確認コード<br>認行センター確認コード<br>会社コード | 4567<br>- 41<br>(銀行センター/テスト用          |

SMBC

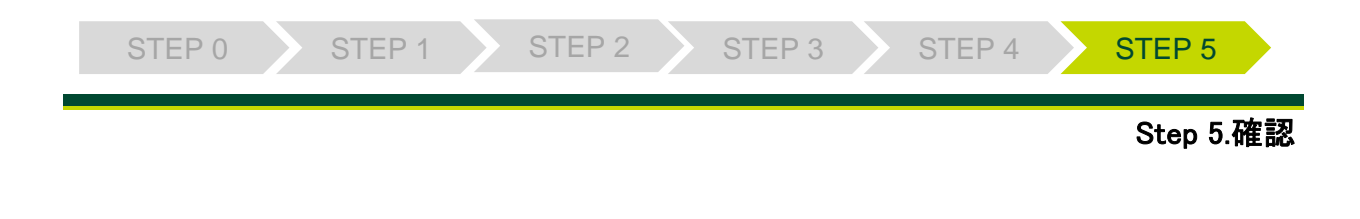

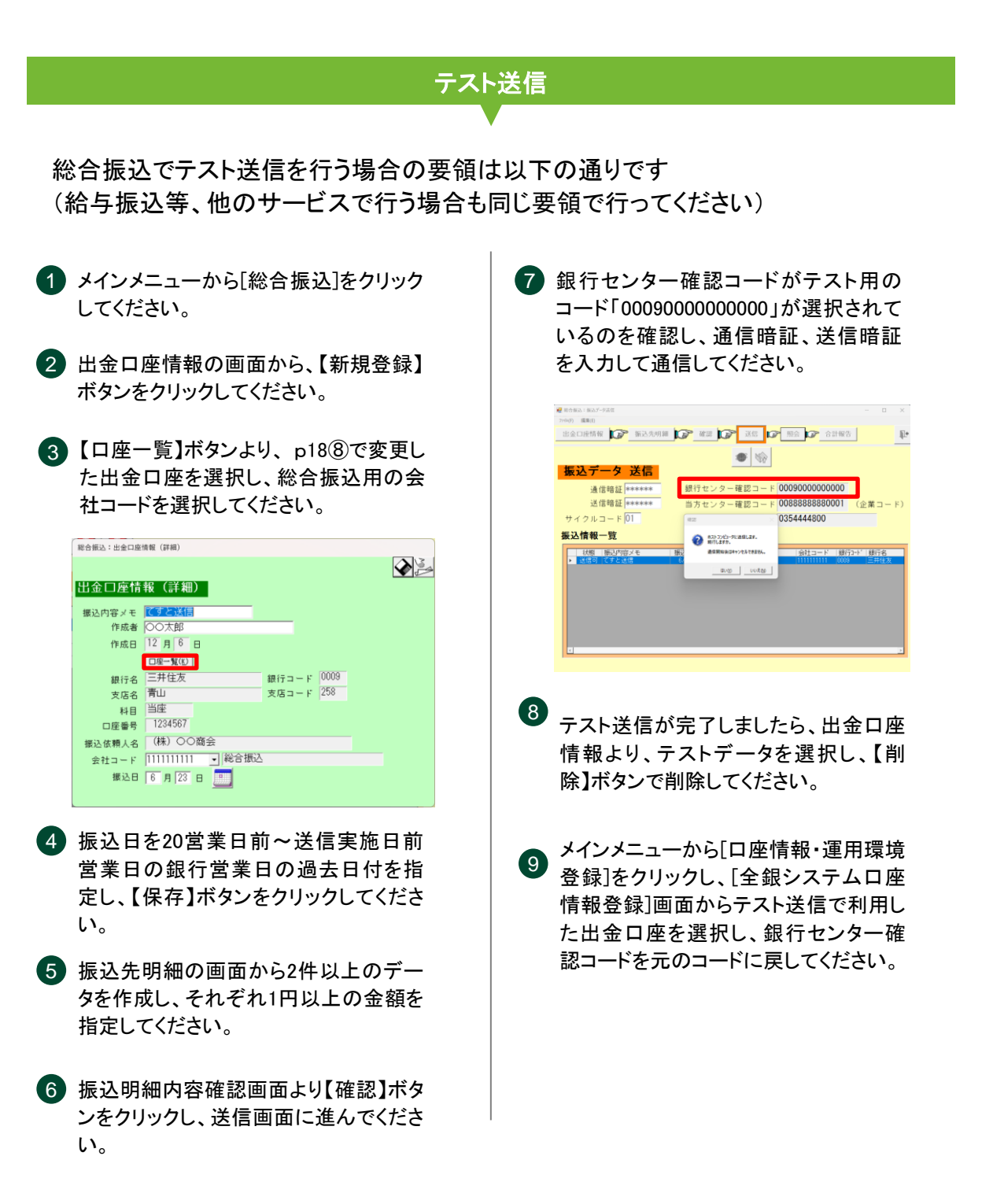

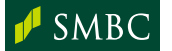

テスト完了

お問い合わせ(くわしくは、三井住友銀行のEBサービスセンターへ、お気軽にご相談ください)

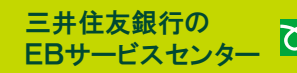

EBサービスセンター 200 0120-286-201

受付時間:月曜日~金曜日 9:00~18:00 (銀行休業日を除きます)

(2025年3月現在)

お電話が込み合っている場合、本件に関する電話サポートについて翌営業日とさせていただく場合がございます。